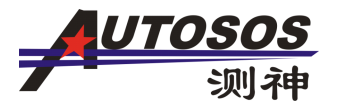

产品升级说明书

# 深圳市三羚智能电子有限公司

www.autososcn.com

2010 年10月

版权声明:本文档版权属深圳市三羚智能电子有限公司所有。 未经许可,任何单位、个人不得以任何方式复制、抄袭本文档的部分或全部内容。

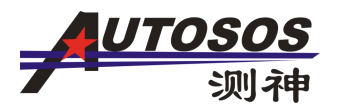

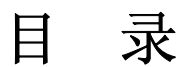

| 1. | 产品注册                                                                                         |            |
|----|----------------------------------------------------------------------------------------------|------------|
|    | <ol> <li>1.1 获取注册码</li> <li>1.2 网站注册</li> </ol>                                              |            |
| 2. | 客户端安装                                                                                        |            |
|    | <ul> <li>2.1 客户端安装需求</li> <li>2.2 客户端下载</li> <li>2.3 客户端安装步骤</li> <li>2.4 客户端卸载步骤</li> </ul> |            |
| 3. | 产品升级步骤                                                                                       |            |
|    | 3.1 下载升级软件<br>3.2 选择U盘                                                                       |            |
| 4. | 升级完成                                                                                         | <b>1</b> 3 |

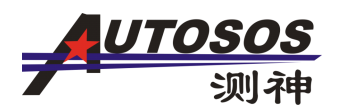

1. 产品注册

#### 1.1. 获取注册码:

- 1.1.1. 点亮机器后在《设备信息》内有"主机编号: A30CK\*\*\*\*\*\*\*\*\*" 字样,请将此编号记下。
- 1.1.2. 将主机号报给公司客服人员,客服会给予对应的主机号以及注册 码,请将其牢记以便以后注册信息丢失后找回。

### 1.2. 网站注册:

- 1.2.1. 请登陆公司网站: www.autososcn.com
- 1.2.2. 在网站的最顶端会看到:

#### 深圳市三羚...

| 会员注册   找回密码 用户名: | 密码: | 登录 |
|------------------|-----|----|
|                  |     |    |

1.2.3. 点击【会员注册】:

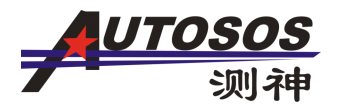

产品升级说明书

会员注册

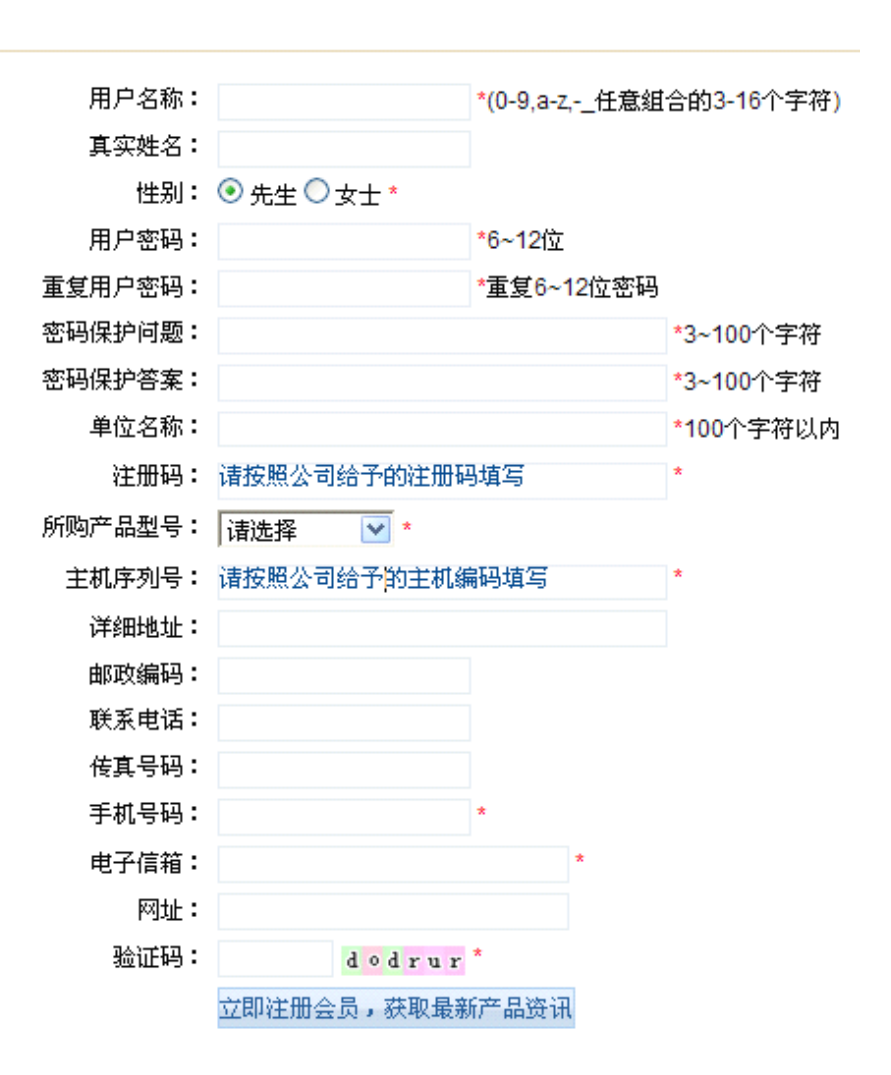

#### 说明:

1.【注册码】、【主机序列号】请按照公司给予信息填写,否则无法注册成功;

2.【所选产品型号】请按照主机上的标贴选择,否则升级后软件无法正常使用。

1.2.4. 注册成功后,请直接登陆并下载最新升级软件。

- 2. 客户端安装
  - 2.1. 安装要求: 操作系统 win2000/winxp/win2003/win7
  - 2.2. <u>客户端下载</u>: http://www.autososcn.com/DownList.asp
  - 2.3. 客户端安装步骤,如下:
    - 2.3.1. 点击 Setup.msi

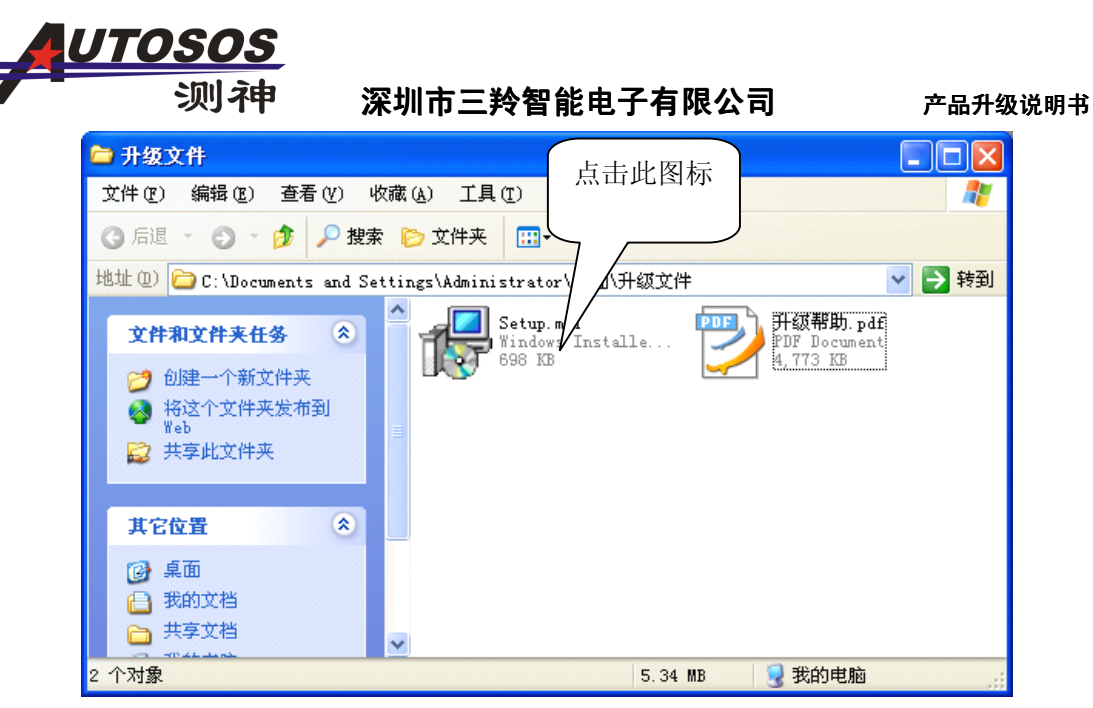

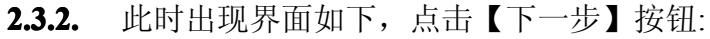

| 🙀 Autosos                                                                      |               |
|--------------------------------------------------------------------------------|---------------|
| 欢迎使用 Autosos 安装向导                                                              |               |
| 安装程序将引导您完成在您的计算机上安装 Autosos 所需的步骤。                                             |               |
| 警告:本计算机程序受著作权法和国际条约保护。如未经授权而擅自复制<br>或其中任何部分),将受到严厉的民事及刑事制裁,并将在法律许可的范围<br>度的起诉。 | 或传播本程<br>讷受到最 |
| 取消 < 后退 B)                                                                     | 下一步 @ >       |

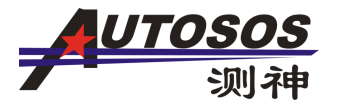

产品升级说明书

| 🛃 Autosos                                   |                  |
|---------------------------------------------|------------------|
| 选择安装文件夹                                     |                  |
| 安装程序将把 Autosos 安装到下面的文件夹中。                  |                  |
| 要在该文件夹中进行安装,请单击"下一步"。要安装到其他<br>个文件夹或单击"浏览"。 | 也文件夹,诸在下面输入另一    |
| 文件夹 (E):                                    |                  |
| C:\Program Files\深圳三羚智能电子有限公司\Autosos\      | 浏览(2)            |
|                                             | 磁盘开销 @)          |
| 为自己还是为所有使用该计算机的人安装 Autosos:                 |                  |
| ○ 任何人 ሬ)                                    |                  |
| ⊙ 只有我 (@)                                   |                  |
| 取消(                                         | 后退(38) 下一步(38) > |

2.3.3. 点击:【下一步】:

| 🛃 Autosos       |            |          |           |
|-----------------|------------|----------|-----------|
| 确认安装            |            |          |           |
| 安装程序已准备在您的计算机上安 | 装 Autosos. |          |           |
| 单击"下一步"开始安装。    |            |          |           |
|                 |            |          |           |
|                 |            |          |           |
|                 |            |          |           |
|                 |            |          |           |
|                 |            |          |           |
|                 |            |          |           |
|                 |            |          |           |
|                 |            |          |           |
|                 | 取消         | < 后退 (B) | 下一步(11) > |

2.3.4. 此时程序开始安装:

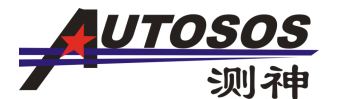

产品升级说明书

| 🛃 Autosos     |    |          |          |
|---------------|----|----------|----------|
| 正在安装 Autosos  |    |          |          |
| 正在安装 Autosos。 |    |          |          |
| 请稍候           |    |          |          |
|               |    |          |          |
|               |    |          |          |
|               |    |          |          |
|               |    |          |          |
|               |    |          |          |
|               |    |          |          |
|               | 取消 | < 后退 (B) | 下→步 () > |

2.3.5. 点击【关闭】,结束安装:

| 🛃 Autosos      |             |       |
|----------------|-------------|-------|
| 安裝完成           |             |       |
| 已成功安装 Autosos。 |             |       |
| 单击"关闭"退出。      |             |       |
|                |             |       |
|                |             |       |
|                |             |       |
|                |             |       |
|                |             |       |
|                |             |       |
|                |             |       |
|                |             |       |
|                | 取消 < 后退 (6) | 关闭(C) |

2.3.6. 安装结束后桌面上会出现《AUTOSOS.EXE》文件,即为升级程序。

#### 2.4. 客户端卸载步骤:

2.4.1. 找到安装路径下的《Uninstall.exe》,进行卸载:

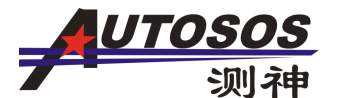

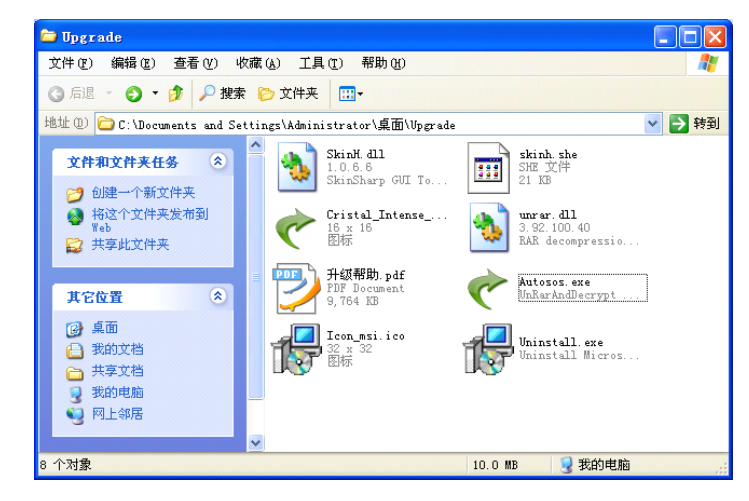

2.4.2. 打开界面后,点击【确定】:

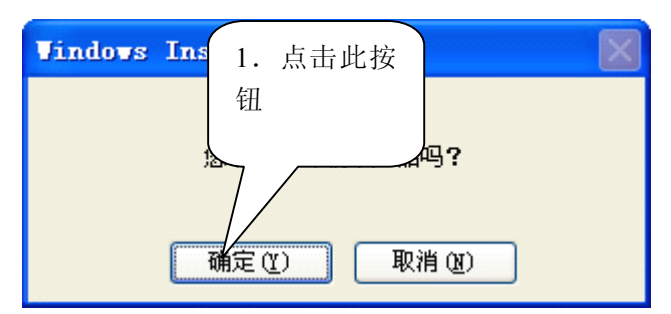

2.4.3. 等待卸载结束后,即完成卸载。

| Autosos |    |
|---------|----|
| 1       |    |
| (****** | 取消 |

3. 产品升级步骤

说明:请确认已经安装过本公司的升级客户端软件。如果没有请参阅: 客户端安装

3.1.下载升级软件:

# 登陆后请点击【下载中心】页面

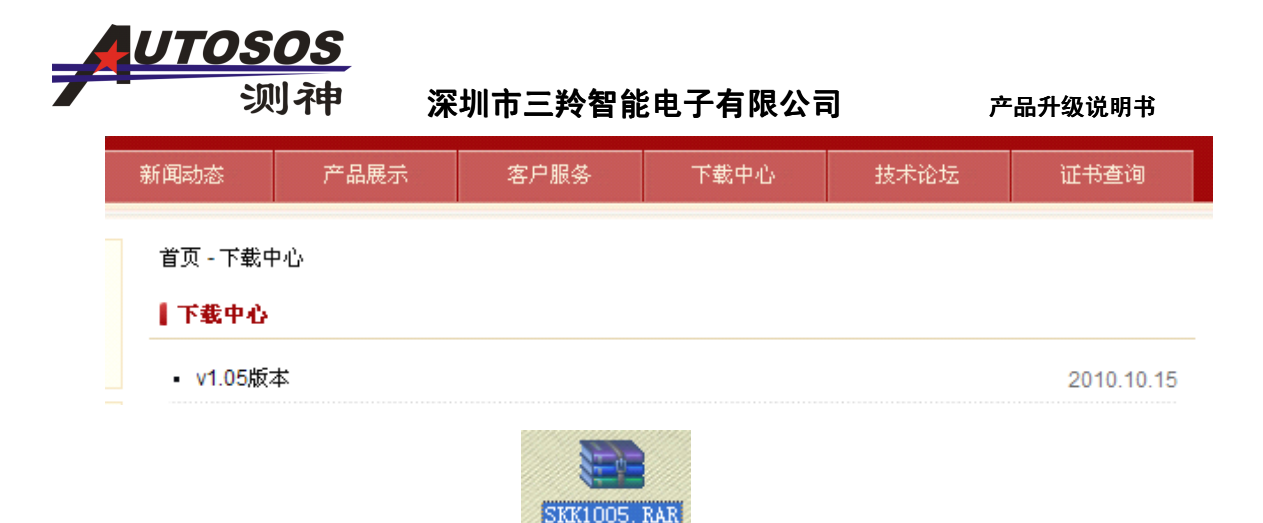

# 3.2.选择 U 盘:

3.2.1. 将产品上的 SD 卡 插到电脑上后,选择:

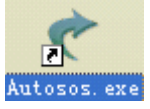

| ぐ 深圳三泠智能电子有限公司<br>操作 帮助 | , k | 京击此按 | 钮 | Ú. | x |
|-------------------------|-----|------|---|----|---|
| 选择生成U盘                  |     |      |   |    |   |
| - V盘盘符                  |     |      |   |    |   |
| 选择要升级的文件                |     |      |   |    |   |
| 要升级的文件                  |     |      |   |    |   |
|                         |     |      |   |    |   |
| <b>一</b> 提示(            | 言息  |      |   |    | _ |

3.2.2. 点击【选择生成U盘】:

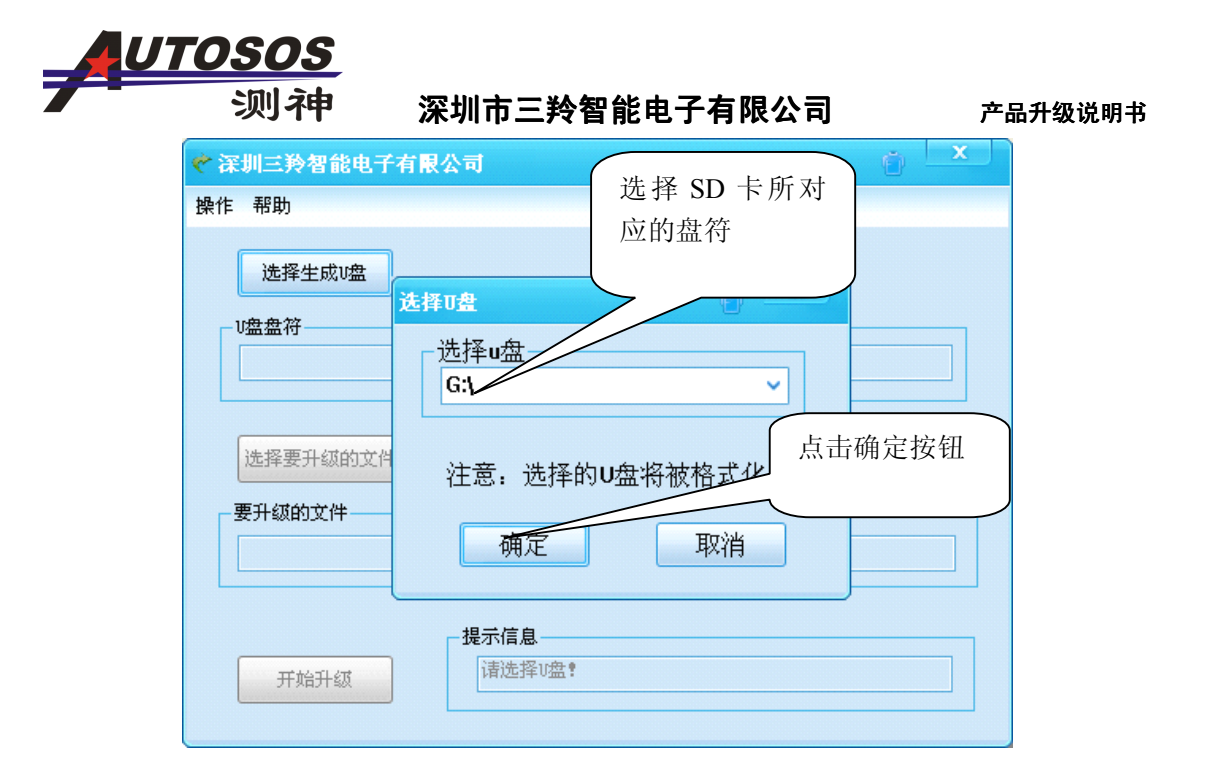

# 3.2.3. 点击【确定】:

| ♥ 深圳三羚智能电子有限公司                                                            | Ö | x |
|---------------------------------------------------------------------------|---|---|
| 操作帮助                                                                      |   |   |
| 选择生成V盘           V盘盘符           G:\           此时,此按钮为可           选择下载的升级包 |   |   |
| 选择要升级的文件要升级的文件                                                            |   |   |
|                                                                           |   |   |
| 开始升级                                                                      |   |   |

### 3.2.4. 点击【选择要升级的文件】后,进入以下界面:

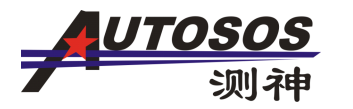

## **深圳市三羚智能电子有限公司** 产品升级说明书

| ぐ 深圳三羚智能电子有限公司            |          |
|---------------------------|----------|
| 操作 帮助                     |          |
| 1. 选择下载的<br>文件            | X        |
| ● 査状范围 ①: 🗁 🗸 🔶 ● 🗈 💣 団   | +        |
| G:\                       |          |
| <b>选</b> 打 2.<br>钮        | 点击此按     |
| 一要升                       |          |
| 文件名 (M): skk10005. RAR 打开 | 0        |
| 文件类型 (I): *.rar V 取非      | <u> </u> |
| 以只读方式打开 (B)               |          |
| 开始升级                      |          |
|                           |          |

3.2.5. 选择文件后:

| 操作 帮助<br>选择生成U盘<br>U盘盘符                                                                              | 圳三羚智能电子有限公司 👘 🦳 ———————————————————————————————————                                                  |
|----------------------------------------------------------------------------------------------------|----------------------------------------------------------------------------------------------------|
| 选择生成U盘<br>U盘盘符                                                                                       | 帮助                                                                                                   |
| U. 1                                                                                                 | 选择生成U盘<br>J盘盘符<br>G: \                                                                               |
| 选择要升级的文件<br>要升级的文件                                                                                   | 选择要升级的文件                                                                                             |
| C:\Documents and Settings\Administrator\卓面\升级文件\skk10005.RAR<br>1. 点击此按钮,开<br>始升级<br>开始升级<br>诸按升级按钮: | C:\Documents and Settings\Administrator\卓面\升级文件\skk10005.RAR<br>1. 点击此按钮,开<br>始升级<br>开始升级<br>诸按升级按钮: |

深圳市三羚智能电子有限公司 地址:深圳龙华民治路汇宝江大厦 A503 电话: 0755-61354832 传真: 0755-82926595 网址: <u>www.autososcn.com</u>

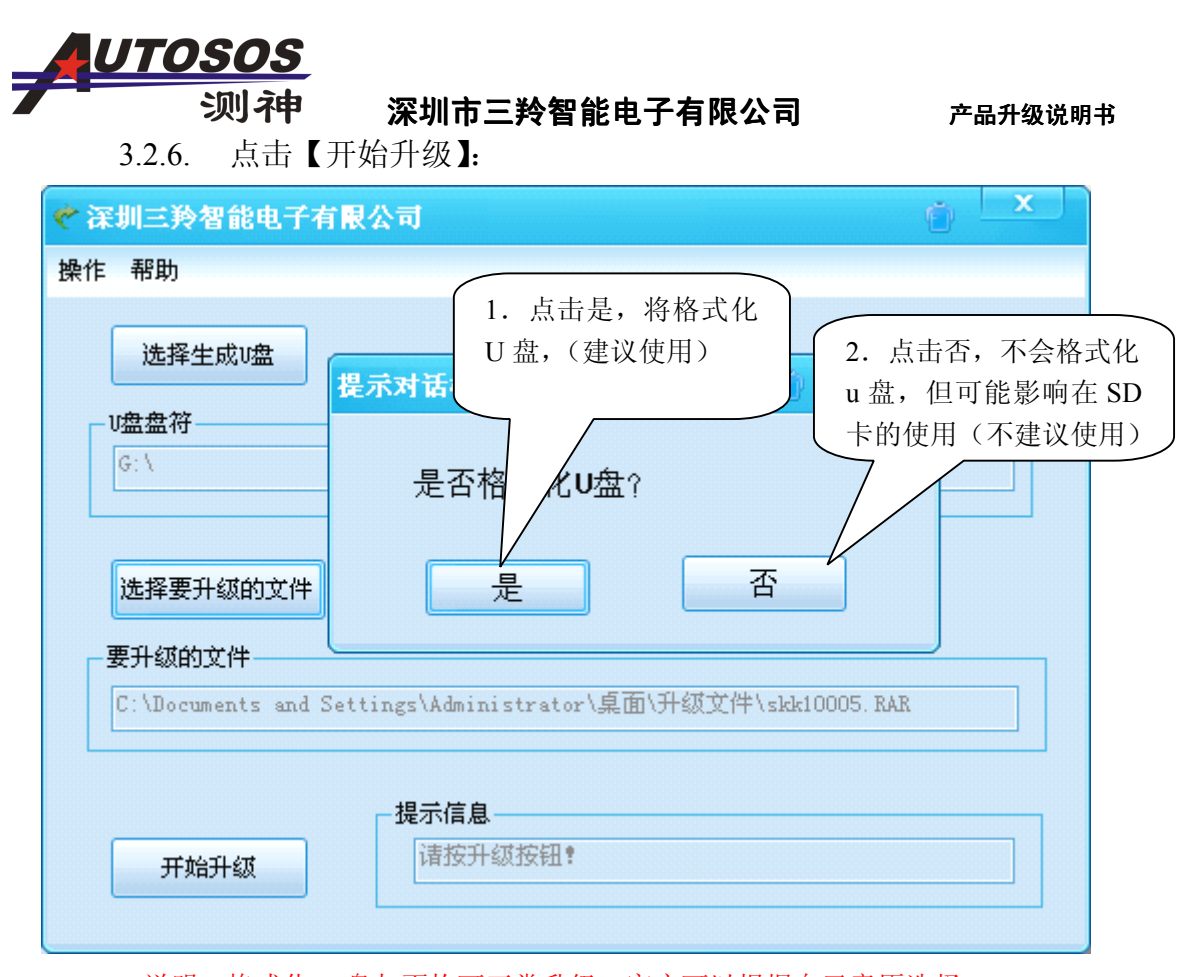

### 说明:格式化U盘与否均可正常升级,客户可以根据自己意愿选择。

| 操作帮助                                                         |
|--------------------------------------------------------------|
| 选择生成U盘                                                       |
|                                                              |
| 正在升级,请稍后!                                                    |
| 要升级的文件                                                       |
| C:\Documents and Settings\Administrator\桌面\升级文件\skk10005.RAR |
| 提示信息<br>开始升级<br>请按升级按钮                                       |

#### 3.2.7. 任一种方式选择后:

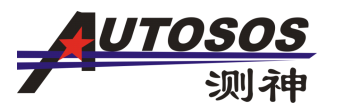

产品升级说明书

| 3.2.8. 此时请勿移动电脑, u | 盘,等待升级完成: |
|--------------------|-----------|
|--------------------|-----------|

| ぐ 深圳三羚智能电子有限公司                                               | ě 🔽 |  |
|--------------------------------------------------------------|-----|--|
| 操作 帮助                                                        |     |  |
| 选择生成1)盘 提示对话框                                                | ř X |  |
| G:\升级成功!                                                     |     |  |
| 选择要升级 确定 3                                                   | 取消  |  |
| C:\Documents and Settings\Administrator\桌面\升级文件\skk10005.RAR |     |  |
| 提示信息<br>开始升级<br>请按升级按钮!                                      |     |  |

3.2.9. 点击【确定】后升级完成,安全退出U盘。

4. 升级完成

将 SD 卡插入机器后点亮机器,看设备信息中的软件版本号, 即可判断是否已经升级到最新。